#### Office of Transportation and Air Quality Fuels Registration (OTAQREG)

Job Aid

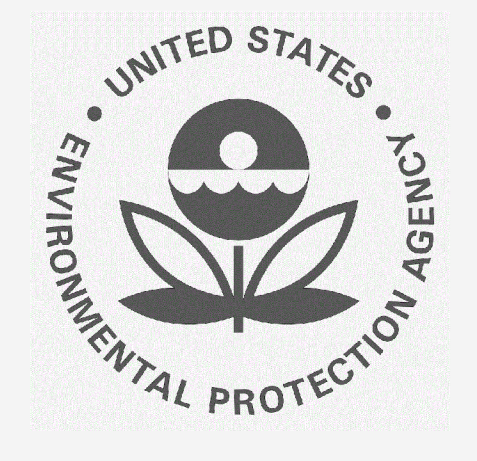

### How to Submit a Pathway Specific Plan for Biointermediate Pathways

This job aid is designed to provide a high-level overview of the process for a QAP provider to submit a pathway specific plan for biointermediate production in OTAQREG so that you can start using the new functionality as quickly as possible.

### Before you begin:

- 1. You must have a Central Data Exchange (CDX) account
- 2. You must be logged into the CDX OTAQREG program service
- 3. You must be affiliated with a registered QAP provider in OTAQREG

For help with these steps, see the documentation on EPA's Fuels Registration, Reporting, and Compliance Help website:

https://www.epa.gov/fuels-registration-reporting-and-compliance-help

1

#### How to verify that biointermediate pathway is available

1. Open your web browser to

https://www.epa.gov/fuels-registrationreporting-and-compliance-help/reportingcodes-and-fuel-pathways-epa-moderated

- Download and open RFS EMTS Reporting Codes and Fuel Pathways (xlsx)
- Click on the RFS Biointermediate Pathways tab
- **4.** Verify that intended pathway is listed
- If it is not listed, Click on the RFS Fuel Pathways tab
- Verify that the intended pathway excluding the biointermediate is listed
- 7. If it is available, email

FuelsProgramSupport@epa.gov with the 5 fields necessary to add to the table in the RFS Biointermediate Pathways tab

Steps continue on next slide...

### Reporting Codes and Fuel Pathways for the EPA Moderated Transaction System (EMTS)

This Excel spreadsheet provides a complete list of all reporting codes and all possible fuel pathways for the EPA Moderated Transaction System (EMTS). One document is for Renewable Fuel Standard (RFS) users and one document is for Fuels Averaging, Banking and Trading (ABT) users.

- RFS EMTS Reporting Codes and Fuel Pathways (XLSX) (xlsx) iree Viewers
- E Fuels ABT EMTS Reporting Codes (xlsx) (624.54 KB, September 2017) Free Viewers

- 1. Click on the QAP provider Company ID
- 2. Click on Manage Quality Assurance Plans

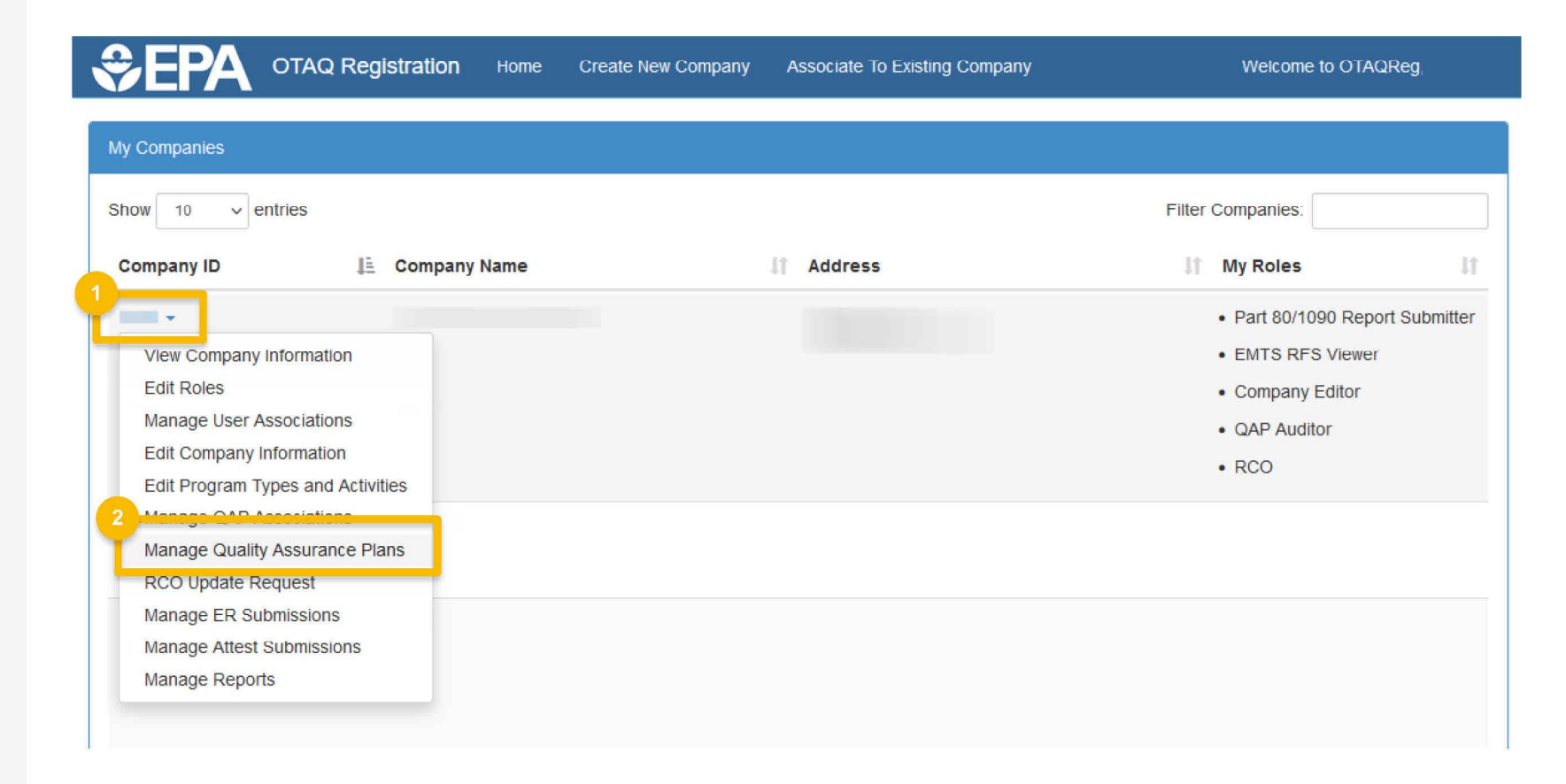

3. Click on Create New Pathway-specific Plan.

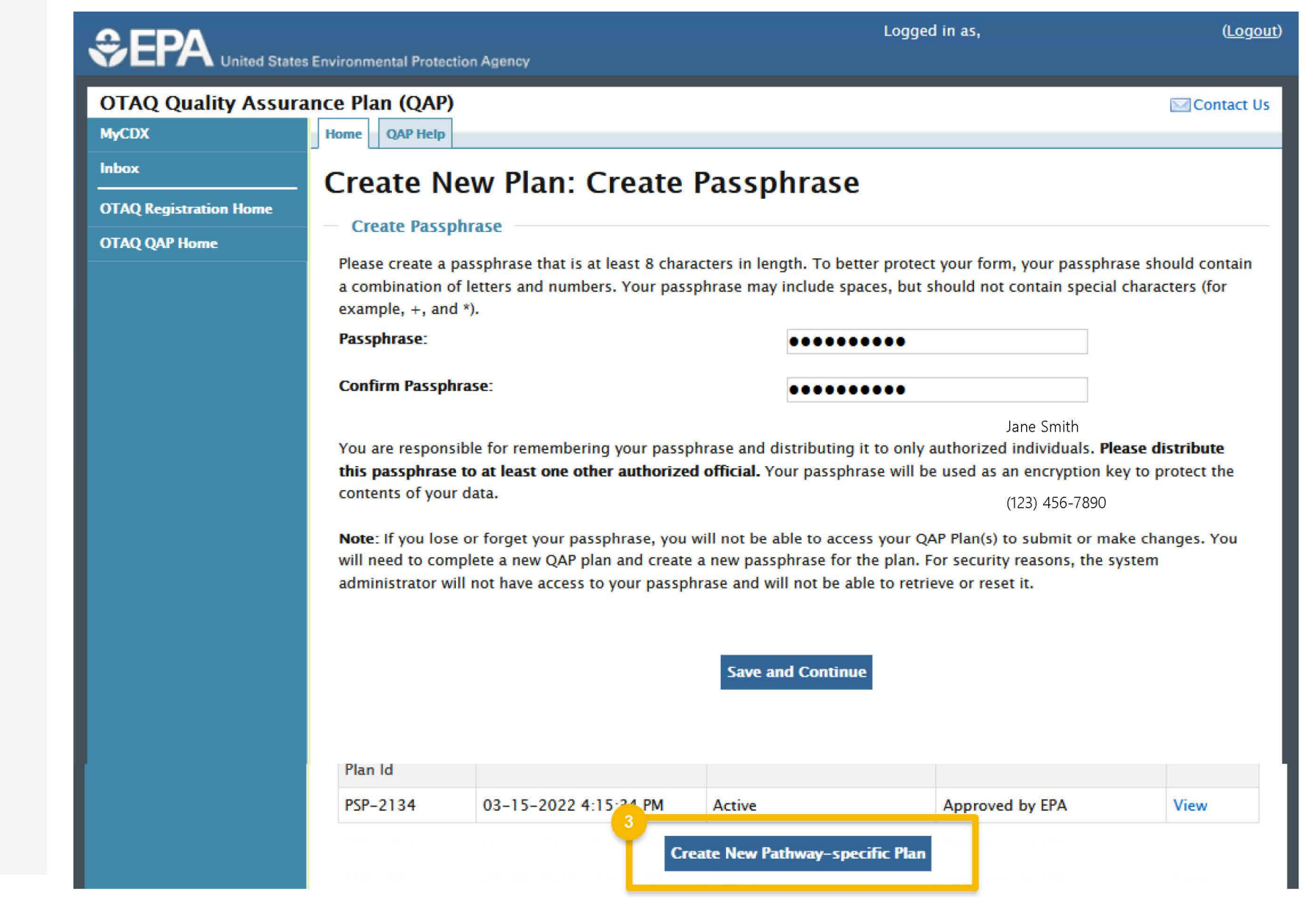

- **4.** Enter and reenter a passphrase that will be used to access this job aid
- 5. Click Save and Continue

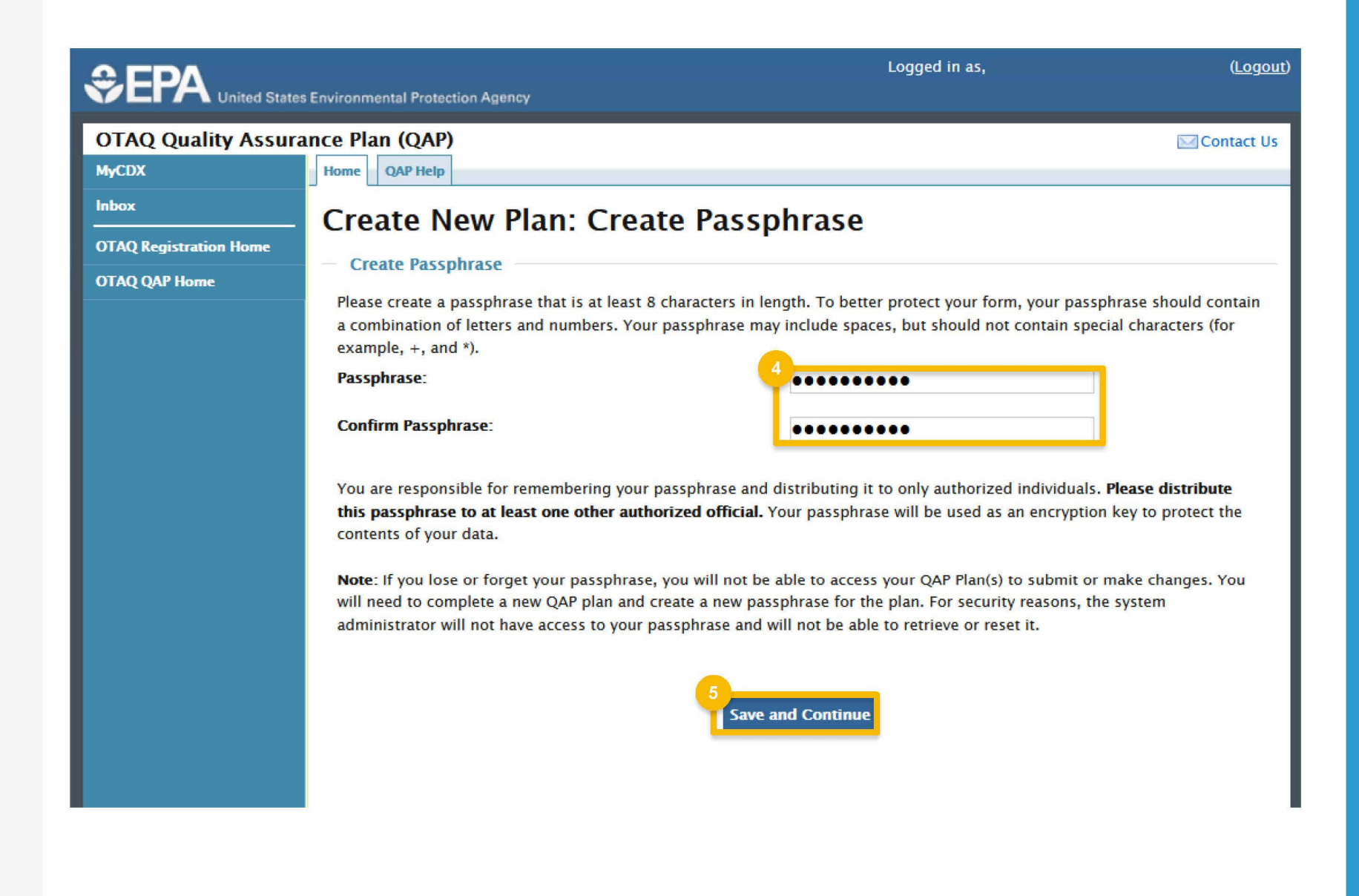

€E

OTAQ MyCDX

Inbox

OTAQ Re

OTAQ QA

- 6. Select the renewable fuel that is being produced
- Select the biointermediate-specific process code (e.g. "Production of Biocrude")
- Select the feedstock that is used to produce the biointermediate (e.g. "Soybean oil")
- 9. Select the D-Code of the overall pathway

10.Click Add

| DΛ              |                                                                                                    | Logged in as,                                                                  |  |  |
|-----------------|----------------------------------------------------------------------------------------------------|--------------------------------------------------------------------------------|--|--|
| 7 United States | Environmental Protection Agency                                                                                          |                                                                                |  |  |
| Quality Assura  | ince Plan (QAP)                                                                                                    | Contact Us                                                                     |  |  |
|                 | Home QAP Help                                                                                                    |                                                                                |  |  |
|                 | Create New Plan: Path                                                                                                    | way-specific Information                                                       |  |  |
| jistration Home | - Add Fuel Pathway                                                                                                    | <i>.</i>                                                                       |  |  |
| P Home          | Add fuel nethways by selecting the fuel nethway components below and slicking "Add". Place add all nethways that will be |                                                                                |  |  |
|                 | applicable to this plan.                                                                                                 | thway components below and clicking. Add . Flease add an pathways that will be |  |  |
|                 |                                                                                                    |                                                                                |  |  |
|                 | Fuel Code:                                                                                                    | Process Code:                                                                  |  |  |
|                 | <u> </u>                                                                                                    | 7`                                                                             |  |  |
|                 | Feedstock Codes:                                                                                                    | Renewable Fuel Code:                                                           |  |  |
|                 | <b>8</b>                                                                                                    | 9 Add Keset                                                                    |  |  |
|                 | Annual State of Freed Deskurser                                                                                          |                                                                                |  |  |
|                 | Associated Fuel Pathways                                                                                                 |                                                                                |  |  |
|                 | Nothing found to display.                                                                                                |                                                                                |  |  |
|                 |                                                                                                    |                                                                                |  |  |
|                 |                                                                                                    | Commue                                                                         |  |  |
|                 |                                                                                                    |                                                                                |  |  |

- **11.** Select the renewable fuel that is being produced
- **12**.Select the overall pathway production process (e.g. "Esterification")
- 13. Select the biointermediate that is used to produce the renewable fuel (e.g. "FFA Feedstock")
- 14. Select the D-Code of the overall pathway

15. Click Add

16.Click Continue

| Ap<br>Ap<br>Ap<br>New Plan: Pathway<br>Pathway<br>Inways by selecting the fuel path<br>this plan.<br>Inverse<br>Inverse<br>Invere | Way-specific Ir                                                                                      | Icking "Add". Pleas                                                                                                    | se add all pathways that                                                                                                    | Contact Us                                                                                                    |
|----------------------------------------------------------------------------------------------------|----------------------------------------------------------------------------------------------------|----------------------------------------------------------------------------------------------------|----------------------------------------------------------------------------------------------------|----------------------------------------------------------------------------------------------------|
| Process Code                                                                                                    | Continue                                                                                             | Feedstock Code                                                                                                    | Renewable Fuel Type                                                                                                    | Remove                                                                                                    |
|                                                                                                    | New Plan: Pathway Pathway hways by selecting the fuel path this plan.  ed Fuel Pathways Process Code | NP<br>Pathway<br>hways by selecting the fuel pathway components below and continue of this plan.<br>Process Code:<br>Process Code: | New Plan: Pathway-specific Information<br>Pathway<br>hways by selecting the fuel pathway components below and clicking "Add". Pleas<br>this plan.<br>Process Code:<br>13<br>Process Code:<br>13<br>ed Fuel Pathways<br>Process Code Feedstock Code | Process Code     Process Code:     10     11     12     Renewable Fuel Code:     13     14     15     16     17     18     10     10     11     12     13     14     15     16     17     18     19     10     11     12     13     14     15     16     17     18     19     10     10     10     10     10     10     10     10     10     10     10     10     10     10     10     10     10     10     10     10     10     10     10     10     10     10 |

- **17**. Answer all the questions on the page as appropriate
- 18. Click Save and Continue
- **19**.Repeat steps 16 and 17 on the next 3 pages

| MyCDX                  |                                                                                                    |                                          |
|------------------------|----------------------------------------------------------------------------------------------------|------------------------------------------|
|                        | Home QAP Help                                                                                                    |                                          |
| Inbox                  | Create New Plan <sup>-</sup> Feedstock-related Com                                                                                                    | ponents                                  |
| OTAQ Registration Home | Fordersk wheel and an arrest of the forder of the forder o |                                          |
| OTAQ QAP Home          | - Feedstock-related components                                                                                                    |                                          |
|                        | The fields on this page should be used to explain how your company will verify the                                                                                                    | at the feedstocks used in the production |
|                        | from the dropdown menu if a component does not apply to the plan that is being                                                                                                    | submitted. If you have already submitted |
|                        | the required information in the General QAP plan, you can select "Refer to General                                                                                                    | Plan" from the dropdown menu.            |
|                        | Feedstocks are renewable biomass as defined in 680 1401                                                                                                    |                                          |
|                        |                                                                                                    |                                          |
|                        | Refer to General Plan 🗸                                                                                                    |                                          |
|                        |                                                                                                    |                                          |
|                        | If applicable, separated food waste or separated yard waste plan u                                                                                                    | inder §80.1426(f)(5)(ii) is accept       |
|                        | and up to date.                                                                                                    |                                          |
|                        | Refer to General Plan 🗸                                                                                                    |                                          |
|                        |                                                                                                    |                                          |
|                        | - If applicable, congrated municipal colid waste plan under 680 142                                                                                                    | G(f)(5) is approved and current          |
|                        | 17                                                                                                    | ס(וועס) וא מאוויטיפט מווט כעוופוונ.      |
|                        | Refer to General Plan 🗸                                                                                                    |                                          |
|                        |                                                                                                    |                                          |
|                        |                                                                                                    |                                          |
|                        | Feedstocks are being separated according to a separation plan, if a                                                                                                    | applicable under §80.1426(f)(5)          |

Steps continue on next slide...

Back Save Save and Continue

- 20.Click **Browse...** and select a file describing the pathway-specific plan (optional)
- 21.Click Upload (optional)
- 22.Click Review
- 23.On the next page, review the information for accuracy and click Sign, Encrypt and Submit
- 24.Click Accept
- 25.Use the eSignature Widget to sign the request

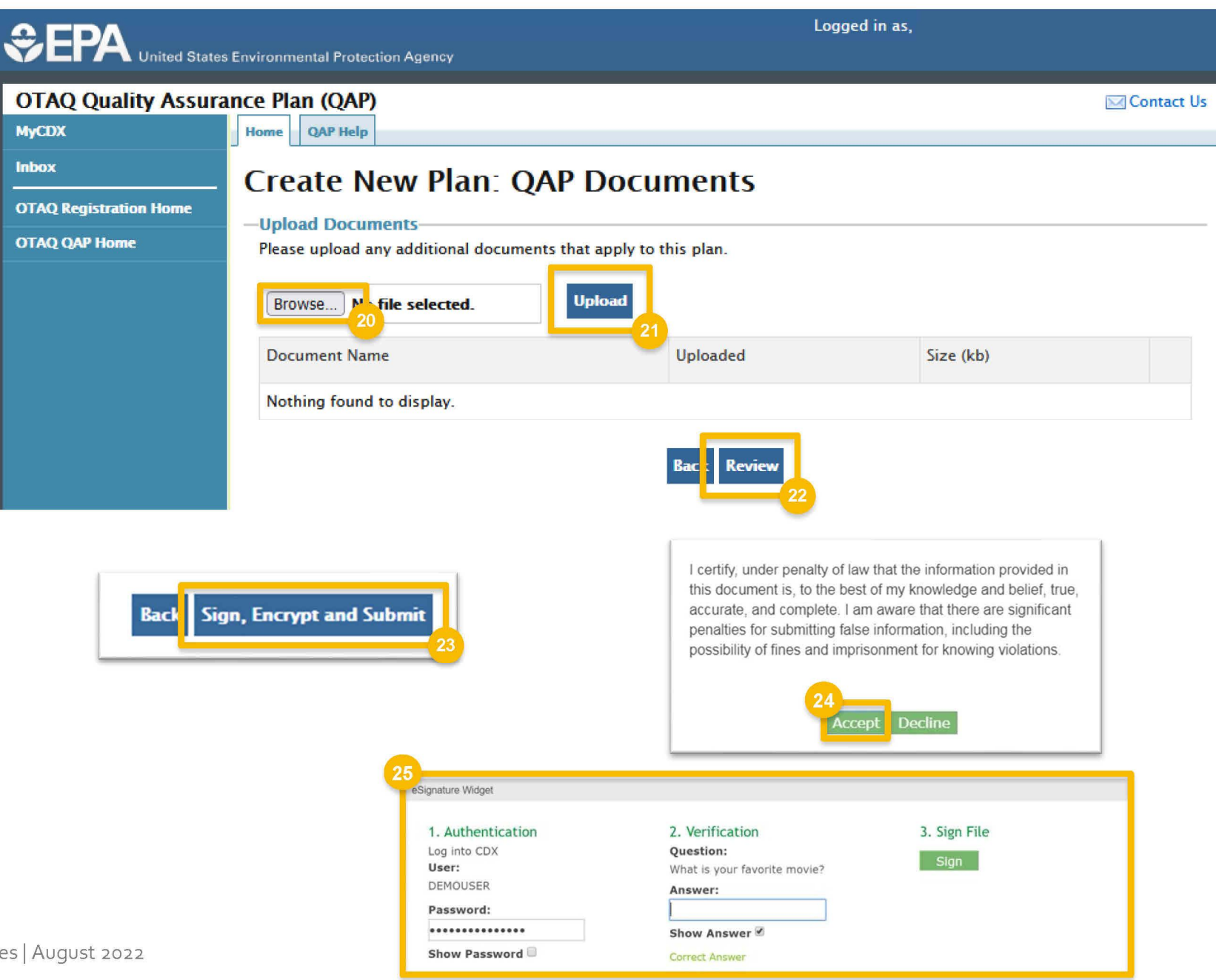